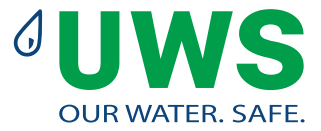

# Heaty VAC

# Degassing

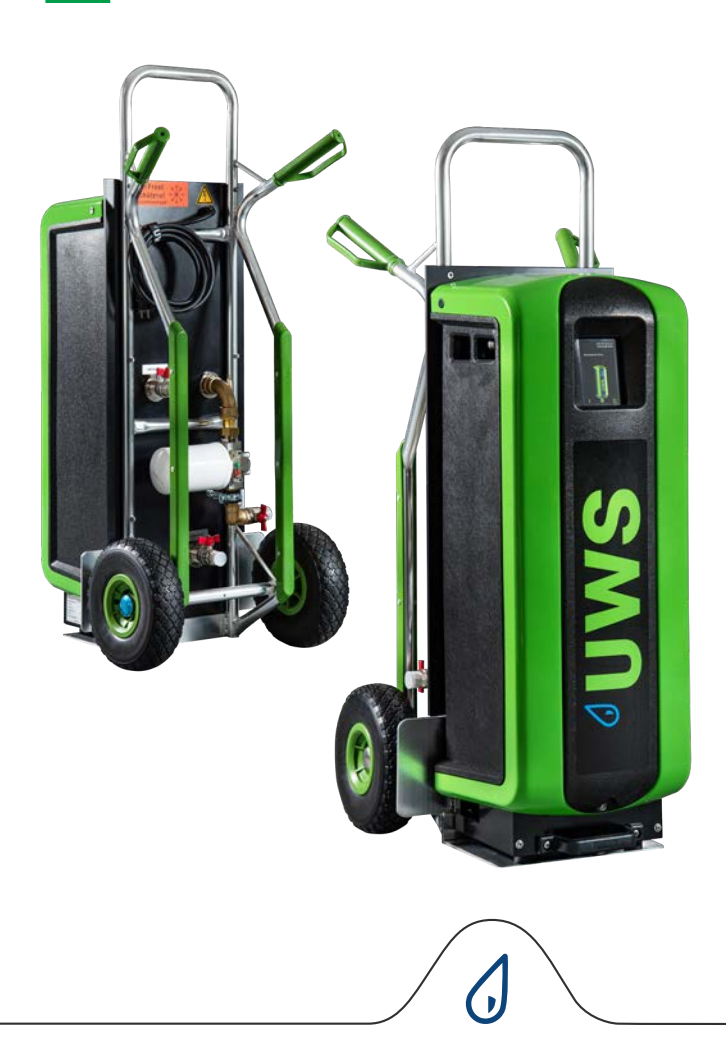

#### TABLE OF CONTENTS

| 1 | Foreword                       | 2 | 6  | Operation      | 13 |
|---|--------------------------------|---|----|----------------|----|
| 2 | Introduction                   | 3 | 7  | Errors         | 17 |
| 3 | Technical specifications       | 7 | 8  | Maintenance    | 20 |
| 4 | Safety                         | 7 | 9  | Warranty       | 27 |
| 5 | Installation and commissioning | 8 | 10 | CE Declaration | 27 |

This manual has been compiled with the greatest possible care. However, UWS Technologie GmbH cannot be held liable for any inaccuracies contained herein.

# Foreword

#### 1.1 About the device

This user manual describes the installation, commissioning and operation of the Heaty VAC:

| Туре         | Article number | Description                                                                                    |
|--------------|----------------|------------------------------------------------------------------------------------------------|
| Heaty<br>VAC | 100475-SL      | Automatic vacuum degassing system with integrated refill function and direct refill connection |

# 1.2 About this document

These instructions must be read before installation, commissioning and operation. Keep the instructions for future reference.

The drawings in this document show a typical installation with relevant details and are for illustrative purposes only.

Differences between the drawings and the device are possible, but do not affect the comprehensibility of this document.

All rights reserved. No part of this manual may be reproduced and/or made available to the public via the Internet, printing, photocopying, microfilm or any other means without the prior written consent of UWS Technologie GmbH.

# 1.3 Symbols

The following symbols are used throughout this manual

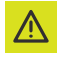

Warning or important note

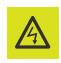

Risk of electric shock

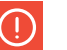

Warning

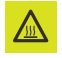

Risk of burns

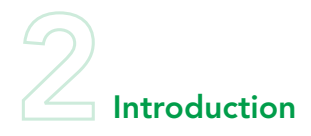

2.1 Overview of the unit

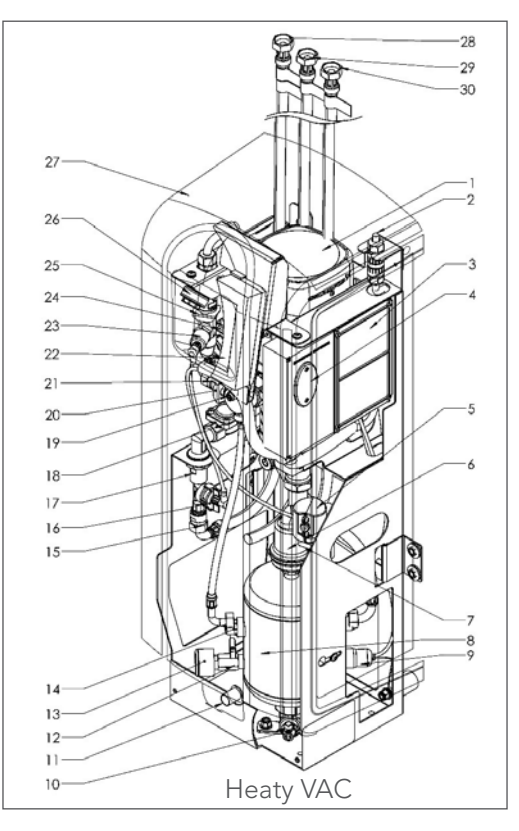

- 1 Pump
- 2 Mains terminal
- 3 Control unit mains connection box
- 4 Fuses
- 5 SmartSwitch
- 6 Automatic air vent
- 7 Air vent shut-off valve
- 8 Air vent tank
- 9 Level switch
- 10 Drain connection
- 11 Bolt
- 12 Valve behind the pressure gauge
- 13 Pressure gauge
- 14 Bypass flow limiter
- 15 Flow limiter refill

- 16 Water meter
- 17 Refill shut-off valve
- 18 Refill solenoid valve
- 19 Vent valve
- 20 Outlet shut-off valve
- 21 Outlet flow limiter
- 22 Control unit (HMI)
- 23 Pressure sensor
- 24 Solenoid valve
- 25 Flow limiter inlet
- 26 Y-filter
- 27 Cover
- 28 Replenishment connection/ backfeed
- 29 Outlet connection/ VAC output
- 30 Inlet connection/ VAC input

# 2.2 Operation

The figure below shows the operation of the unit schematically. The figures correspond to those in the overview illustration on the previous page.

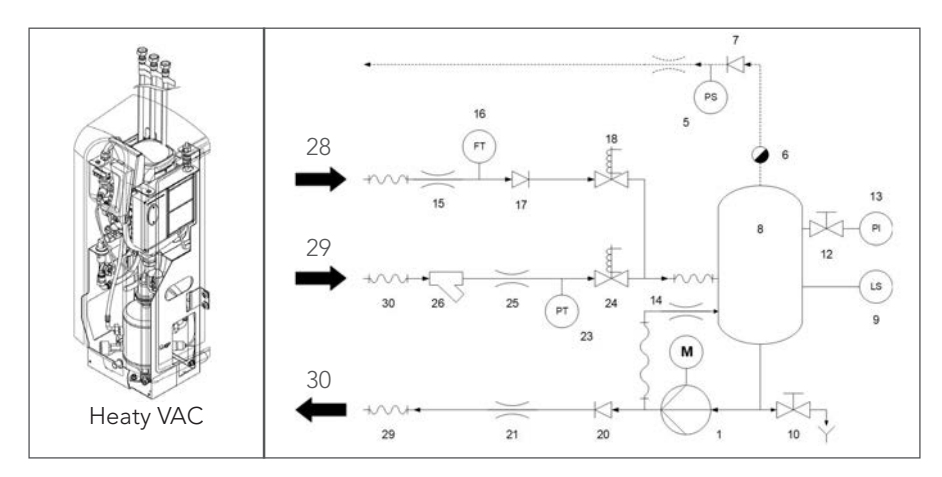

#### 2.2.1 General information

The Heaty VAC is a fully automatic vacuum degassing system filled with heat transfer fluids for heating and cooling systems. The liquids contain dissolved and free gases. The Heaty VAC removes these gases from the system and thus prevents problems caused by gases present in the system.

#### 2.2.2 Degassing

The unit starts the degassing process daily at a time set by the user. The process consists of two phases:

- 1 Purging phase: the liquid flows from the unit through the solenoid valve (24) into the tank (8). The pump (1) continuously pumps the liquid from the container into the system. Here, the liquid absorbs the gases present in the system.
- 2 Vacuum phase: The solenoid valve (24) closes regularly and thus starts a vacuum phase. The constantly operating pump (1) provides the necessary negative pressure in the container (8). The negative pressure releases the gases dissolved in the liquid and these are collected at the top of the container. At the end of the vacuum phase, the solenoid valve (24) opens again and releases the gases from the system via the automatic deaerator (6). The SmartSwitch (5) on the automatic deaerator ensures that degassing is stopped as soon as the proportion of dissolved gases has reached the minimum level.

#### 2.2.3 Refilling

The Heaty VAC has an integrated refill function and can control the system pressure. For this purpose, the unit fills additional (degassed) liquid into the system as required. Alternatively, the unit can also carry out such topping up at the request of an external system, e.g. add-on systems.

The refilling process consists of a vacuum phase in which fresh liquid is sucked into the container (8): System valve (24) closed, refill valve (18) open. This is followed by a flushing phase in which the system liquid is flushed through the container in order to degas the refill liquid.

The unit can also top up the system in the event of abnormal pressure or complete pressure loss.

#### 2.3 Operating conditions

The unit is suitable for use in systems filled with clean water or mixtures consisting of water and up to 40 % glycol.

Operation in combination with other liquids can lead to irreparable damage.

# 2.4 Remote monitoring

#### 2.4.1 Building management system (GMS)

The Heaty VAC has a number of external connections for remote monitoring and control.

The device can also be connected to building management systems via the RS485 connection for communication via one of the following bus systems:

- Profinet
- Modbus RTU
- BACnet

#### 2.4.2 Internet

The Heaty VAC control unit can be connected to the Internet either via a LAN cable or an additionally available dongle for WiFi connection. This enables remote monitoring of the system. If there is a connection to the Internet, the Heaty VAC can also be updated with new firmware (if available).

# 2.5 Scope of delivery

- 1x Heaty VAC
- 1x User documentation
- 1x Flashback arrestor (optional)

# 2.6 CE labelling

The unit is CE labelled. This means that it has been developed, designed and tested in accordance with current health and safety regulations.

Provided that the user manual is followed, the unit can be used and maintained safely.

# 2.7 Type plate

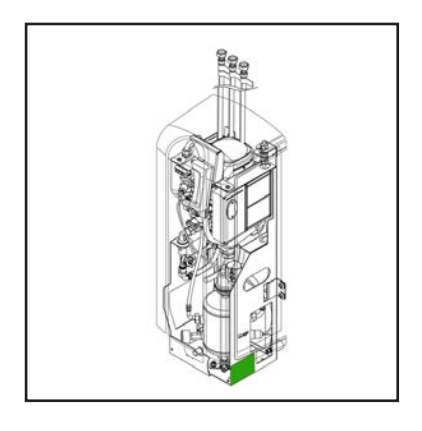

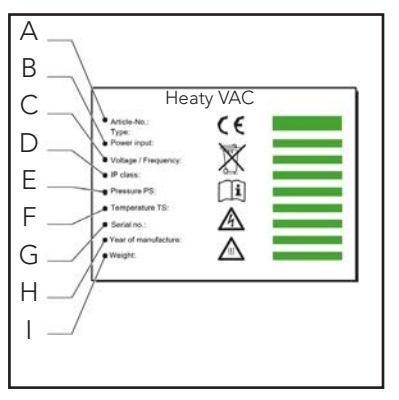

- A Device type
- B Power consumption
- C Mains voltage
- D Protection class
- E System pressure
- F System temperature
- G Serial number
- H Year of manufacture
- l Weight

# **B**Technical specifications

# 3.1 General specifications

| Position                        | Heaty VAC                       |
|---------------------------------|---------------------------------|
| Unladen weight [kg] approx.     | 43                              |
| Operating noise [dB (A)] at 1 m | 55                              |
| Liquid connections inlet/outlet | Swivel connection<br>G¾" female |
| Liquid connection Refill        | Swivel connection<br>G¾" female |

# 3.2 Operating characteristics

| Position                         | Heaty VAC |
|----------------------------------|-----------|
| System pressure [bar]            | 1 - 4     |
| Processing capacity [l/h]        | 500       |
| Max. system volume [m3]          | 175       |
| System temperature [°C]          | 0 - 90    |
| Ambient temperature [°C]         | 0 - 40    |
| Refill pressure [bar]            | 0 - 10    |
| Refill temperature [°C]          | 0 - 65    |
| Effective refill flow rate [l/h] | 200       |

# 3.3 Electrical specifications

| Position                                       | Heaty VAC                         |
|------------------------------------------------|-----------------------------------|
|                                                | 230 V ± 10 % (50 Hz)              |
| Required supply protection [A]                 | 16                                |
| Nominal pump voltage [A]                       | max. 3                            |
| Energy consumption [W]                         | 500                               |
| Input protection class                         | IP 44                             |
| External contacts: general fault               | Voltage-free (NO),<br>max. 24V 1A |
| External contacts: Boiler interlock            | Voltage-free (NO),<br>max. 24V 1A |
| External contacts: external refill voltage [V] | 5                                 |
| Fuse F1, electrical system [A(M)]              | 1                                 |
| Fuse F2, valves [A(T)]                         | 2.5                               |
| Fuse F3, pump [A(T)]                           | 10                                |

# 3.4 Dimensions

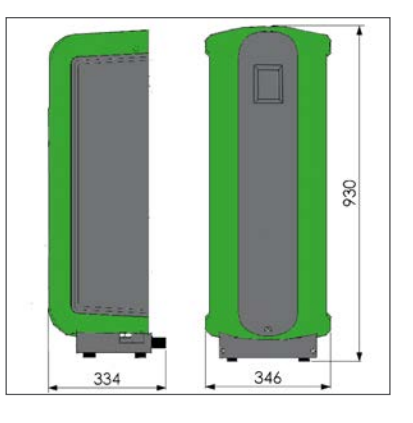

| Height [mm] | Width [mm] | Depth [mm] |
|-------------|------------|------------|
| 1,180       | 535        | 570        |

Safety

# 4.1 Safety instructions

Safety instructions and further information on safety can be found in the document Safety instructions.

# Installation and commissioning

#### 5.1 Installation conditions for the Heaty VAC for fixed installation

- Install the unit in a frost-free and well-ventilated location.
- The unit must be installed in compliance with local local guidelines and regulations.
- The power supply is connected to 230 V / 50-60 Hz.
- The unit is installed as a bypass on the main main line of the system.
- The unit should preferably be installed at the point in the system point of the system where the temperature is lowest. is lowest. This is where most of the dissolved gases in the liquid.
- If the system fluid is heavily contaminated, a sludge separator must be installed in the main return line of the system.
- Ensure that the attachment system has the correct dimensions. The water displacement in the unit can cause pressure fluctuations in the system. An additional expansion volume of at least 2 litres must be taken into account. Ensure that the connection of the add-on system is the correct size (diameter at least 3/4"/22 mm).
- The operating unit must always be easily accessible.
- The specified minimum distance for service and repair work must be observed.

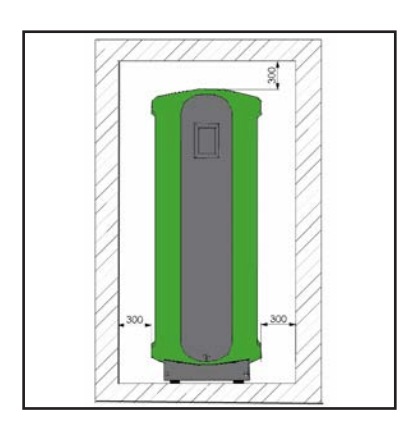

5.2 Remove packaging

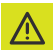

#### WARNING

Do not lift the unit to avoid damaging it.

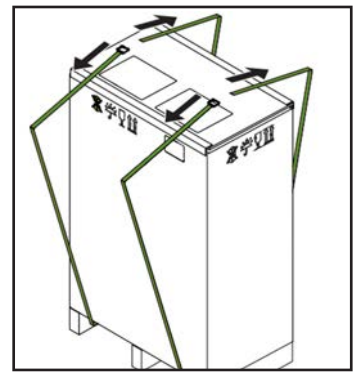

1. Remove straps

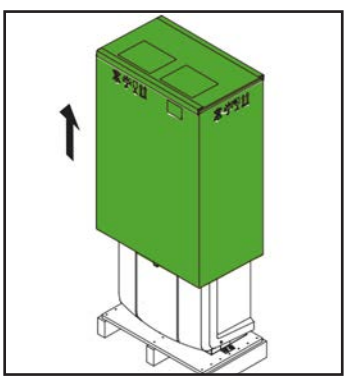

2. Remove outer packaging.

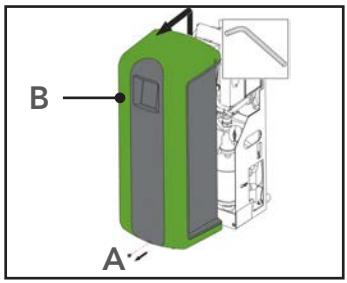

- 3. Remove the fastening (A).
- 4. Remove the cover (B) from the unit.

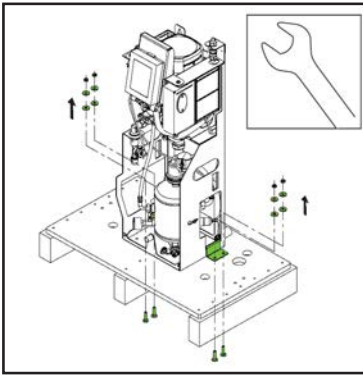

5. Remove the fastenings. Keep these for later use.

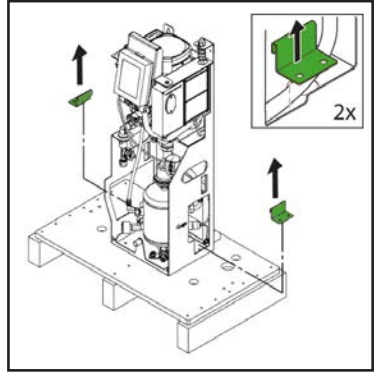

6. Remove the holders. Keep them for later use.

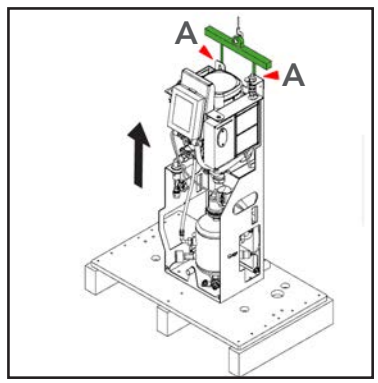

7. Move the unit to the installation location. Lift the unit with a hoist using the holes for wall mounting (A).

# 5.3 Assembly and Installation

5.3.1 Assembly

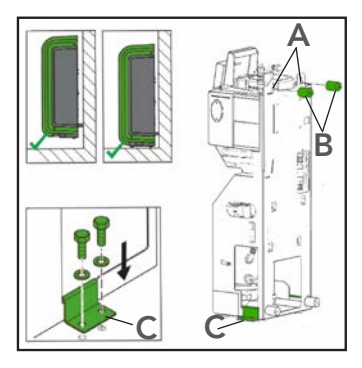

1. Wall mounting: Mount the unit on a flat, closed wall using the holes (A) and spacers (B). Make sure that the bracket can support the filled unit! (empty weight + 3 kg).

2. Floor mounting: Place the unit on a flat surface on a flat, closed wall.

3. The unit can be mounted on the floor. Use brackets and suitable fixings (C).

#### 5.3.2 Installation mechanics

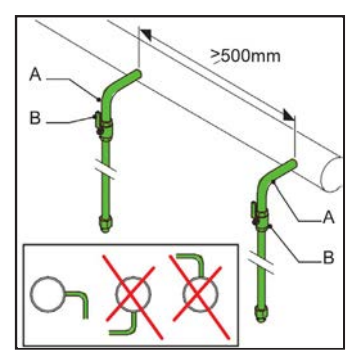

1. Provide two branch lines of  $\frac{3}{4}$  inch (A) each on the side of the main transport line.

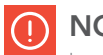

# NOTE

he distance between these two branch pipes must be at least 500 mm. The inlet of the unit is connected to the first connection point in the direction of flow. 2. Insert a valve (B) into each branch. Lockable ball valves are preferable.

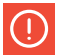

### NOTE

These valves can be used to isolate the unit. The valves must be kept closed until the unit is installed and commissioned. See point 5.4.

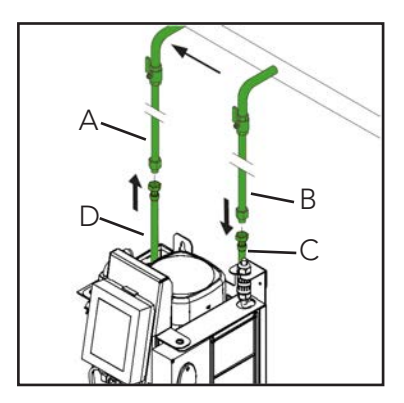

- 3. Connect line (A) to the flexible outlet line (D).
- 4. Connect line (B) to the flexible inlet line (C).

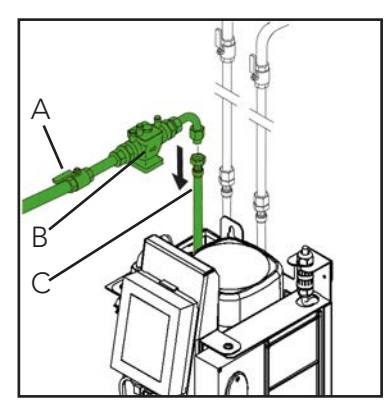

1. Setzen Sie ein Absperrventil (A) und einen Rücklaufschutz, Systemtrenner BA (B) in die Versorgungsleitung Nachfüllflüssigkeit ein (C).

2. Connect the supply line for the treatment water to the refill connection line (C).

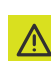

#### **ATTENTION**

- Use a locally approved return flow protection. This can also be supplied with the unit as an option.
- It must be ensured that the pressure of the feed water is below that of the system pressure.
- The pipes must emerge from the top of the unit. This prevents rapid wear of the hoses.
- It must be ensured that the overflow hose of the feed tank is inside the unit.

#### **Electrics**

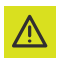

#### **ATTENTION**

- An earthed wall connection is required to connect the unit to the mains supply. The connection must always be freely accessible.
- The unit must be connected directly to the mains supply using an all-pole main switch (contact opening >= 3 mm).
- Use supply cables with the correct dimensions.

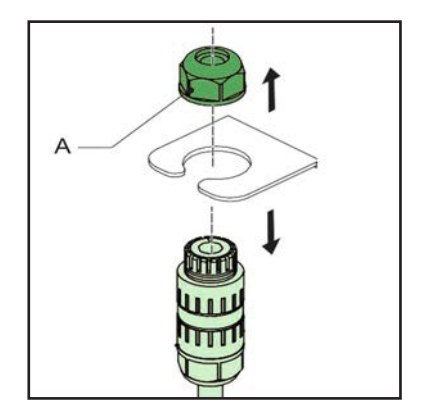

1. Loosen the cable gland (A) and remove the connection from the frame.

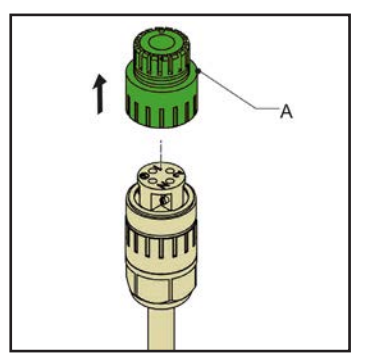

2. Loosen and remove the connection cap (A).

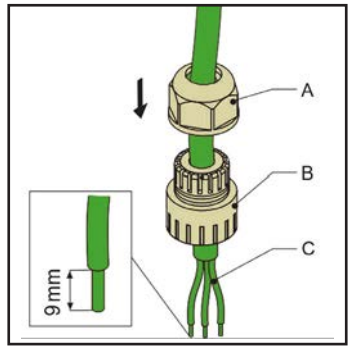

3. Feed a three-core supply cable (C) through the cable gland (A) and the connection cap (B).

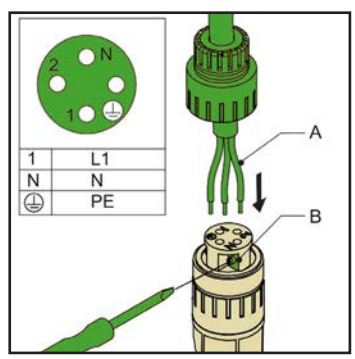

- 4. Loosen the screws (B).
- 5. Guide the wires (A) into the correct openings of the connector plug.
- 6. Tighten the screws (B).

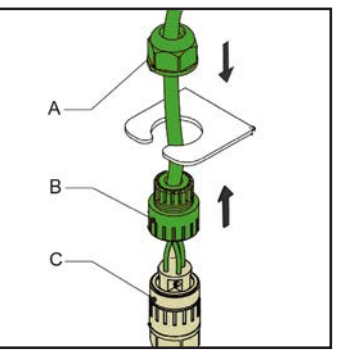

- 7. Attach the connection cap (B) to the connection piece (C).
- 8. Place the connection piece back into the frame.
- 9. Attach the cable gland (A).

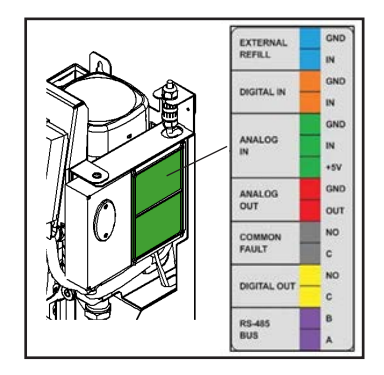

| Contact          | Connector |
|------------------|-----------|
| External refill  | Blue      |
| Common error     | Grey      |
| Boiler interlock | Yellow    |
| GMS              | Purple    |

 When using an external contact (external refill, common fault and/or boiler interlock) or a GMS, connect the cables of the external contact or the GMS to the correct connection in the mains connection box (A).

#### Heaty VAC

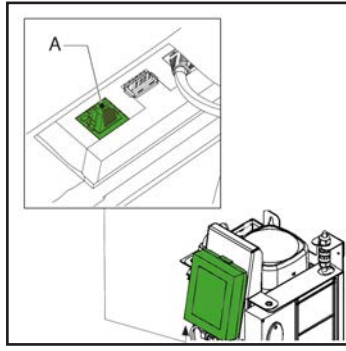

11. Connect the LAN cable to the L connection (A) for Internet access.

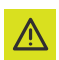

#### ATTENTION

Ensure that the LAN cable does not come into contact with warm parts.

#### 5.4 Commissioning 5.4.1 Filling the unit

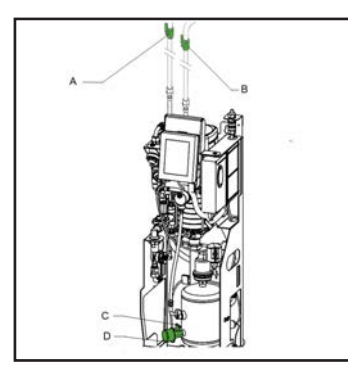

- 1. Open valve (C) downstream of the pressure gauge (D).
- 2. Open system valves (A and B).

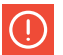

#### NOTE

The following processes start automatically:

- The unit is filled with water.
- Air is released.
- The tank pressure is equalised to the system pressure.

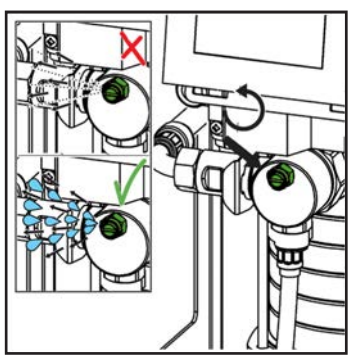

3. To bleed the pump, open the bleed valve.

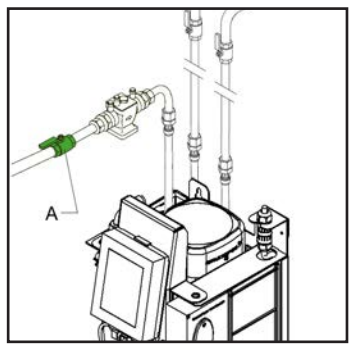

4. Open the shut-off valve (A) in the refill line.

#### 5.4.2 Initial start-up

1. Connect the unit to the mains supply connect

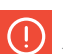

# 

The touchscreen display starts and guides you through the start-up procedure and all the basic settings required.

For more information on the content of the HMI (user interface), see section 6.1.

#### Select language

- 1. Select your preferred language. The pointer shows the selected language.
- 2. Select the button for the next page (>).

#### Setting the date and time

- Move the wheels of the time display (HH:MM:SS) to the correct time in hours (HH), minutes (MM) and seconds (SS).
- 2. Move the wheels of the date display (DD:MM:YY) to the correct date with day (DD), month (MM) and year (YY).
- 3. Select the button for the next page ( > ).
- 4. Open the valves. See point 5.4.1.
- 5 Bleed the pump. See point 5.4.1.

#### Einstellen der Druckniveaus

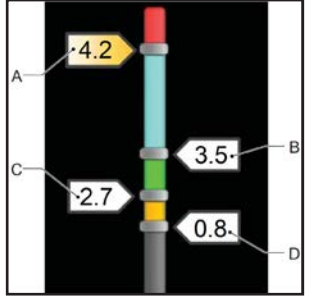

- Pull the display for the maximum pressure (A) to the desired maximum pressure.
- 2. Drag the display for the operating pressure (B) to the desired operating pressure.
- 3. Drag the display for the refill pressure (C) to the desired refill pressure.

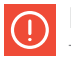

#### NOTE

The minimum operating pressure (D) cannot be changed.

4. Select the Confirm button (↔).

#### Start the degassing process

 Select the degassing button. The indicator light for the button switches on.

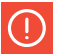

#### NOTE

If the unit is not filled to the minimum operating pressure, the degassing process will not be initiated and you will receive an error message. See point 7.5.

2. Select the Home button to go to the start screen.

#### 5.4.3 Check operation

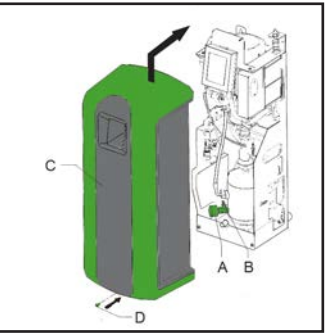

- 1. Check the pressure gauge display (B). This should alternately display overpressure and underpressure.
- 2. Close valve (A) behind the pressure gauge.
- 3. Reattach the cover (C) to the unit and secure it with the screw (D).

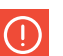

### NOTE

The SmartSwitch switches the unit off automatically when the concentration of dissolved gases has reached the minimum level.

# Operation

# 6.1 HMI description (user interface)

This section provides an overview of the contents of the display.

#### 6.1.1 Screen layout

A Date and time display

B Operating mode display

C Page-specific content

D Navigation bar Standby yetem pressure: 37 bar Piting Construction of the second second secon

#### Display

System connection and error/warning display

# 6.1.2 Buttons and displays

| Button/<br>Display      | Description                      |
|-------------------------|----------------------------------|
| Ċ                       | PageOn/Off button                |
|                         | Menu button                      |
| i                       | Information button               |
|                         | Home button                      |
| Ļ                       | Confirm button                   |
| >                       | Next page button                 |
| <b>-------------</b>    | System connection<br>display     |
| ((1-                    | WiFi display                     |
| ×                       | Error display                    |
| 4                       | Warning display                  |
| $\bigcirc$              | Radio button<br>(not selected)   |
|                         | Radio button<br>(selected)       |
| Start degassing         | Action button<br>(available)     |
| Critical system filling | Action button<br>(not available) |

| Button/<br>Display | Description                         |
|--------------------|-------------------------------------|
| 14                 |                                     |
| 13                 | Selection wheel                     |
| 12                 |                                     |
| 555                | Range display with movable markings |

### 6.1.3 Overview of the pages

| Page                                   | Table of contents                                                                                                    |
|----------------------------------------|----------------------------------------------------------------------------------------------------|
| Commissi-<br>oning                     | On/Off button                                                                                                    |
| Home<br>page                           | <ul> <li>Actual status of the unit,<br/>see point 6.1.4</li> <li>Actual pressure of the system</li> <li>Drawing of the unit</li> </ul>                                                                                                    |
| Language                               | Selection of many languages for the display text                                                                                                    |
| Date and<br>time                       | Selection wheels that display the time<br>(HH:MM:SS) and date (DD:MM:YY)                                                                                                    |
| Desired<br>system<br>pressure<br>[bar] | Range display with labelling:<br>- Maximum pressure<br>- Desired operating pressure<br>- Refill pressure (only for units with<br>refill function)<br>- Minimum pressure                                                                                |
| Main<br>menu                           | Navigation buttons to go to other<br>pages:<br>- Language<br>- Operating history<br>- Error history<br>- Operating mode<br>- Operating mode Settings<br>- Software upgrade<br>- Network settings<br>- Manufacturer menu<br>- Help menu<br>- Contact Us |

| Page                  | Table of contents                                                                                                    |
|-----------------------|----------------------------------------------------------------------------------------------------|
| Work history          | <ul> <li>Last degassing event</li> <li>Total degassing time</li> <li>Last refill event</li> <li>Total refill time</li> <li>Volume (in litres)</li> <li>Older data can be found on the next page.</li> </ul>                                                 |
| Fault history         | List of errors and warnings that have occurred                                                                                                    |
| Operating<br>mode     | <ul> <li>Operating mode selection</li> <li>Automatic mode</li> <li>Manual operation</li> <li>Start degassing button</li> <li>Stop button</li> <li>Refill (without degassing)</li> <li>Critical system filling button</li> <li>Manual stop button</li> </ul> |
| Operating<br>settings | For settings, see point 6.1.5.                                                                                                    |
| Software<br>upgrade   | Only accessible for UWS Tech-<br>nologie GmbH                                                                                                    |
| Network<br>Settings   | Network type: DHCP/static                                                                                                    |
| Manufacturer<br>menu  | Only accessible for UWS Tech-<br>nologie GmbH                                                                                                    |
| Help menu             | - Help directory<br>- Unit type<br>- Serial number<br>- Software version                                                                                                    |
| Contact Us            | Contact details                                                                                                    |

#### 6.1.4 Zustand der Einheit

| Page          | Table of contents                                           |
|---------------|-------------------------------------------------------------|
| Switch-off    | The unit is switched off                                    |
| Standby       | The unit is in standby mode and is awaiting a start command |
| Pump test     | The pump is working. The system valve remains open          |
| Venting       | The unit is degassing                                       |
| Refilling     | The unit is topping up                                      |
| Manual refill | Top up the unit manually                                    |
| Stop          | System valve opens                                          |
| Error         | Unit has been stopped because a critical error has occurred |

#### 6.1.5 Einstellungen

| Parameters                      | Description                                                                                                    |
|---------------------------------|----------------------------------------------------------------------------------------------------|
| Date/time                       | Current date and time                                                                                                    |
| Automatic ven-<br>ting time 1   | Time setting for the daily start<br>and stop of the degassing<br>process.                                                                                                    |
| Automatic ven-<br>ting time 2   | Second time setting for the daily start and stop of the degassing process.                                                                                                    |
| Blocking time                   | Time for stopping the degassing process.                                                                                                    |
| Boiler interlock                | External connections/interfaces<br>can be programmed to open<br>in the event of a pressure drop<br>or rise above the critical boiler<br>calorific value.<br>These limits can be set after<br>selecting the "Boiler interlock"<br>option. |
| Max. Opera-<br>ting pressure    | Pressure at which the unit stops<br>and triggers an alarm.<br>The pressure should be lower<br>than the setting for the system<br>safety valve.                                                                                           |
| Desired opera-<br>ting pressure | The preferred system pressure.                                                                                                    |
| Refill pressure                 | The preferred system pressure at<br>which refilling starts.<br>Set this pressure as low as possi-<br>ble if refilling is controlled by an<br>external refilling system.                                                                  |
| Refill<br>volume<br>alarm       | Maximal zulässige Nachfüllmen-<br>Maximum permitted refill quanti-<br>ty per refill. An alarm is issued if<br>a refill exceeds this threshold. (0<br>- 2500 litres; 0 = switched off).                                                   |
| Refill<br>time alarm            | Maximum, continuous refill<br>duration (0 - 255 min.;<br>0 = switched off).                                                                                                    |
| Refill<br>frequency<br>alarm    | Maximum permitted refills per<br>day<br>(0 - 10 times; 0 = switched off).                                                                                                    |

#### Switching on the unit 6.2

- 1. Connect the unit to the mains supply.
- 2. Touch the touchscreen display.

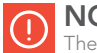

NOTE

The start page is shown on the display.

- 3. Select the Menu button.
- 4. Select the Settings button
- 5. Check that the settings are correct. Change them if necessary.
- 6. Select the Home button
- 7. Select the On/Off button.

# NOTE

The unit is in standby mode.

# 6.3 Changing a setting

- 1. If you are not on the Settings page, go there.
- 2. Select the setting you want to change.
- 3. Change the setting.
- 4. Select the Confirm button (↔)

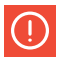

#### NOTE

The new setting parameter is shown on the display.

# 6.4 Switching off the unit

1. Select the On/Off button.

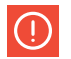

NOTE The unit stops

# 6.5 Operating mode

#### 6.5.1 Manual operation

- 1. Go to the Operating mode page
- 2. Select Manual operation.
- 3. Select the Start degassing button.

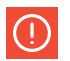

#### NOTE

Each degassing run starts in pump test mode, which is the flushing phase. After 15 seconds, the degassing operating mode appears and the degassing run begins (vacuum phase).

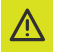

#### ATTENTION

Manually started degassing is not controlled by the SmartSwitch or the blocking times

4. Select the Manual cancellation button, to stop degassing.

#### 6.5.2 Automatic mode

- 1. Go to the page Operating mode
- 2. Select Automatic Mode.

# NOTE

Der Entgasungsprozess wird jetzt durch den SmartSwitch gesteuert und startet bei der nächsten eingestellten automatischen Entgasungszeit (Auto degass time) erneut. Eine neue Entgasung beginnt immer mit einem Pumpentest, der Teil des Entgasungslaufs ist.

Der Nachfüllprozess hat immer Priorität vor dem Entgasungsprozess. Sobald der Anlagendruck unter die Einstellung für den "Nachfülldruck" sinkt, beginnt der Nachfüllprozess.

# 6.6 Refilling

The refilling process is automatically controlled by the pressure limit values defined in the settings. The net refill flow rate depends on the pressure of the water supply and the system pressure.

# 6.7 Manual refilling

If the system pressure drops to a value that is below the minimum operating pressure (1 bar), a low pressure warning is issued and the unit asks whether a special refill procedure should be started to bring the system back up to the required refill pressure. During this manual refill run, the pump is switched on and off and the refill valve remains open.

# 6.8 Miscellaneous

- When the unit is connected to the mains supply, the display is shown automatically after touching the screen.
- The display switches off automatically if it has not been touched for 5 minutes.
- The degassing or refilling process is stopped by a stop procedure that ensures that the unit stops in a safe position (overpressure). This stop procedure can take some time (max. 20 sec.).
- If a pump has not been in operation for 96 hours, an automatic pump test is carried out at the start of the next automatic degassing (auto degass time).

# Error Troubleshooting

#### WARNING

- Always inform the fitter in the event of a fault.
- Before starting repairs, disconnect the unit from the power supply and depressurise it. Information on how to decommission the unit can be found in section 7.3.
- After reopening the isolating valves, always check the system for possible leaks.

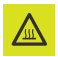

7.1

• There are hot parts underneath the cover. Allow the unit to cool down before repairing it.

- Use the troubleshooting table under point 7.5 to find the cause.
- 2. If necessary, take the unit out of operation. See point 7.3.
- 3. Rectify the fault.
- 4. Reset the unit, see point 7.4, or recommission the unit, see point 6.2

# 7.2 Replacing the fuse

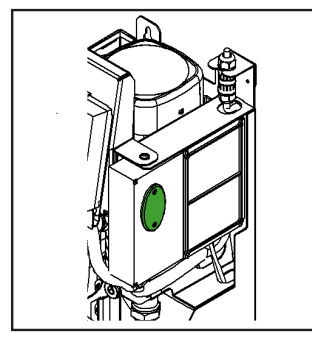

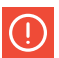

#### NOTE

- The electrical specifications can be found under point 3.3.
- Fault codes indicate if fuses F2 and F3 are defective, see point 7.5.
- 1. Open cover (A).
- 2. Replace defective fuse.
- 3. Close the cover.
- 4. Check whether the fault has been rectified.

# 7.3 Decommissioning

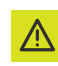

#### WARNING

Ensure that it is not possible to supply the system with power unintentionally.

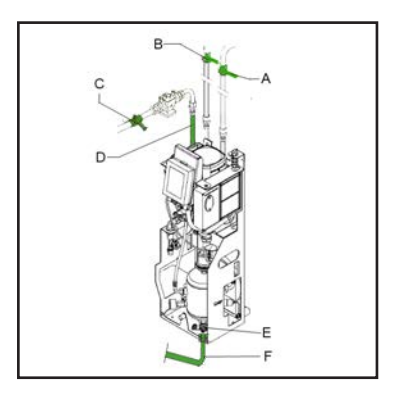

- If the unit is switched on, select the on/off button and then "Switch off" to switch the unit off.
- 2. Remove the plug from the wall socket.
- 3. Close the valve on the inlet pipe (A) and the valve on the outlet pipe (B).
- Close the valve (C) in the refill supply line (D).
- 5. Connect the drain line (F) to the drain connection (E).
- 6. Empty the unit via the drain connection.
- 7. Open the bleed screw on the main pump to drain the unit completely. See illustration under point 5.4.1

# 7.4 Resetting the unit

 When the error or warning message is displayed, select the CLEAR FAULT button.

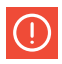

# NOTE

The CLEAR FAULT button can only be selected if it lights up yellow. If the button is grey, the fault must first be rectified.

# 7.5 Fault table

The figures correspond to the main illustrations under points 2.1 and 2.2. An overview of the spare parts can be found under point 8.2.

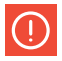

#### NOTE

If the Heaty VAC continues to run for only 10 minutes per event, please check the hose connection of the SmartSwitch.

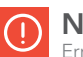

# NOTE

Errors and warnings are shown on the unit's display as Exx or Wxx, where xx stands for a problem (abnormal behaviour). The following tables contain an overview of problems, possible causes and possible solutions. Some problems (warnings) disappear automatically as soon as the cause is eliminated. In some problems, the unit is completely blocked. In some situations, degassing is blocked, but refilling is still active. In other situations, refilling is blocked, but degassing is still active.

#### Allgemein - Heaty VAC

| Problem                                                 | Possible cause                         | Correction                                                             |
|---------------------------------------------------------|----------------------------------------|------------------------------------------------------------------------|
| W1<br>Pressure too low                                  | Error during installation              | Make sure that the system pres-<br>sure is above 2.5 bar.              |
|                                                         | Leak in the system                     | Repair the leak.                                                       |
|                                                         | Inlet valve is closed                  | Open the valve.                                                        |
|                                                         | Pressure sensor (12) is de-<br>fective | Replace pressure sensor.                                               |
| W2<br>Pressure is too high                              | Error in the installation              | Ensure that the system pressure is below the maximum pressure setting. |
|                                                         | Maximum pressure setting is too low    | Increase maximum pressure setting.                                     |
|                                                         | Pressure sensor (12) is de-<br>fective | Replace pressure sensor.                                               |
|                                                         | Inlet valve is closed                  | Open the valve.                                                        |
| W/ / E/<br>Level in tank too low (too<br>little liquid) | Automatic air vent (4) is<br>defective | Replace automatic air vent.                                            |
|                                                         | Liquid is not conductive.              | Contact your fluid supplier.                                           |
| E19<br>Pressure sensor out of range                     | Faulty connection                      | Repair the connection.                                                 |
|                                                         | Pressure sensor (12) is de-<br>fective | Replace pressure sensor.                                               |
| E20<br>Fuse 2 defective                                 | The fuse is defective                  | Replace fuse.                                                          |
| E21<br>Fuse 3 defective                                 | The fuse is defective                  | Replace fuse.                                                          |
| W31 / E31<br>Filling time too long                      | Inlet valve is closed                  | Open the valve.                                                        |
|                                                         | Inlet pipe is (partially) blocked      | Remove blockage.                                                       |
|                                                         | The filter (13) is clogged             | Clean filter element.                                                  |

#### Allgemein - Heaty VAC

| Problem                                | Possible cause                                 | Correction                                                          |  |
|----------------------------------------|------------------------------------------------|---------------------------------------------------------------------|--|
| W32<br>Pressure drop at inlet too high | Inlet valve is closed                          | Open the valve.                                                     |  |
|                                        | Inlet is (partially) blocked                   | Remove the blockage.                                                |  |
|                                        | The filter (13) is clogged                     | Clean the filter element.                                           |  |
|                                        | The fine filter on the back is clogged         | Replace filter element.                                             |  |
|                                        | Outlet valve is closed                         | Open the valve.                                                     |  |
| W33 / E33                              | Outlet pipe is (partially)<br>blocked          | Remove the blockage.                                                |  |
| too low                                | Solenoid valve (11) does not<br>open           | Replace (part of) the solenoid<br>valve.                            |  |
|                                        | Pump is not working                            | Check pump and pump fuse. Re-<br>place if necessary. See point 7.2. |  |
| W34<br>Problem with the SmartSwitch    | The SmartSwitch (3) is defec-<br>tive          | Replace SmartSwitch.                                                |  |
| E36<br>Problem with the shut-off valve | Check the valve at the air outlet (5)          | Replace valve if necessary.                                         |  |
| E37<br>Pressure repeatedly too high    | System incompressible                          | Check attachment system.                                            |  |
| W38<br>Pressure rise too high          | System incompressible                          | Check the attachment system.                                        |  |
| W10 / E10<br>Refill flow too low       | A valve in the refill inlet line is closed     | Open valve.                                                         |  |
|                                        | Solenoid valve (24) does not<br>open           | Replace (part of) the solenoid valve.                               |  |
|                                        | Refill line is blocked                         | Remove blockage.                                                    |  |
|                                        | Flowmeter (26) is defective                    | Replace flowmeter.                                                  |  |
| W11 / E11<br>Refill valve open         | Solenoid valve (24) for refilling remains open | Replace or clean solenoid valve<br>(or part of it).                 |  |
| \//12                                  | Leak in the system                             | Repair leak.                                                        |  |
| Refill: too frequent                   | Interaction with some attach-<br>ment systems  | Check settings (max. freq. / max.<br>dp).                           |  |
| W14                                    | Leak in the system                             | Repair leak.                                                        |  |
| Refill: too long                       | Large installation                             | Check settings Max. refill time.                                    |  |
| W/15                                   | Leak in the system                             | Repair leak.                                                        |  |
| Refill: too much                       | Large installation                             | Check settings Max. refill volume.                                  |  |
|                                        | Inlet valve is closed                          | Open valve.                                                         |  |
| W24                                    | Inlet is blocked                               | Check and clean inlet.                                              |  |
| Low level in the inlet tank            | Float valve is defective                       | Check or replace float valve.                                       |  |

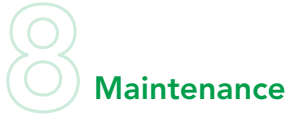

### 8.1 Regular maintenance

- 1. Inspect and clean the filter element (26) regularly.
- 2 Replace the automatic air vent (6) every two years.
- 3. Replace the inside of the solenoid valve (24) every year.
- 4. Replace the fine filter from the rear every 6 months.

# 8.2 Flushing the Heaty VAC

To flush a Heaty VAC, proceed as follows:

- Connect the system separator to the drinking water tap and set to 2 bar pressure
- Connect the system separator outlet to the VAC inlet (30)
- Connect the second hose to the VAC outlet (29) and close the outlet tap
- Make the pressure settings as follows:
- 1. Max. system pressure 3 bar
- 2. Required system pressure 2 bar
- 3. Replenishment from 0.9 bar
- Pressurise the Heaty VAC
- Switch to manual mode in the menu and start the process
- As soon as the pump starts, open the outlet tap slightly, the pressure in the display should not fall below 1.3 bar
- The rinsing process should run for at least 25 minutes

After rinsing the appliance, the make-up connection must be rinsed for at least 10 minutes.

- Connect the system separator to the drinking water tap and set to 2 bar pressure
- Connect the system separator outlet to the VAC replenishment (28)
- Connect the second hose to the VAC outlet (29)
- Select and start "Fill system" in the menu

# 8.3 Spare parts

The figures correspond to the main illustrations under point 2.1.

| Main item       |    | Spare part            |
|-----------------|----|-----------------------|
| Pump            | 1  | Pump, 50 Hz           |
|                 | 1  | Condenser, 50 Hz      |
|                 | 1  | Gasket set            |
| Frame and cover | 27 | S400 cover            |
| Control unit    | 3  | HV box                |
|                 | 22 | Brain                 |
|                 | -  | Connection for HV Box |
|                 | -  | WiFi dongle (USB)     |
|                 | -  | Fuse set              |
| Pump            | 1  | Pump, 50 Hz           |

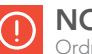

# NOTE

Ordnungsgemäße und regelmäßige Wartung stellt die korrekte Funktionsweise sicher und maximiert die Lebenserwartung sowie den fehlerfreien Betrieb der Einheit und der Anlage.

| Main item           |    | Spare part                                                                |  |
|---------------------|----|---------------------------------------------------------------------------|--|
| Cabla               | -  | Cable set - simple wiring harness                                         |  |
|                     | -  | Cable harness - additional cable harness Refilling                        |  |
|                     | -  | Feed tank assembly                                                        |  |
| Inlet tank          | -  | Float valve                                                               |  |
|                     | -  | Float switch                                                              |  |
|                     | 6  | Automatic air vent                                                        |  |
| Automatic deaerator | 7  | Shut-off valve including O-ring, air vent                                 |  |
|                     | 5  | SmartSwitch                                                               |  |
|                     | 26 | Filter element                                                            |  |
|                     | 25 | Inlet flow limiter                                                        |  |
| Inlet               | 23 | Pressure sensor                                                           |  |
|                     | 23 | Pressure sensor Spacer                                                    |  |
|                     | 24 | Solenoid valve - internal parts                                           |  |
|                     |    | Solenoid valve - coil                                                     |  |
|                     | 20 | Shut-off valve including O-ring, outlet                                   |  |
| Outlet              | 20 | Flow limiter                                                              |  |
|                     | 20 | House limit switch                                                        |  |
|                     | 16 | Flow sensor                                                               |  |
|                     | 15 | Flow limiter Refill                                                       |  |
| Refill line         | 17 | Non-return valve                                                          |  |
|                     | 18 | Solenoid valve - internal parts                                           |  |
|                     | 18 | Solenoid valve - coil                                                     |  |
| Fill level sensor   | 9  | Fill level sensor                                                         |  |
|                     | 30 | Inlet hose (system to unit)                                               |  |
|                     | 29 | Outlet hose (unit to system)                                              |  |
|                     | 28 | Inlet tank Refill inlet hose (B versions)                                 |  |
| Hoses               | 28 | Refill inlet hose Main connection (R versions)                            |  |
| 110363              | -  | Hose inlet to tank                                                        |  |
|                     | -  | Hose inlet to tank - refilling                                            |  |
|                     | -  | Hose outlet on container                                                  |  |
|                     | -  | Hose inlet for refilling                                                  |  |
| Miscellaneous       | -  | - O-ring EPDM 17 x 1.5<br>- O-ring EPDM Ø13 x 1<br>- O-ring EPDM Ø33 x 22 |  |
|                     |    | - Seal 3/8 inch<br>- Seal 3/4 inch<br>- Seal 1/2 inch                     |  |

# 8.4 Filter change for the Heaty VAC

Fig. 1+2

Close all three red taps (picture 1 taps open, picture 2 taps closed).

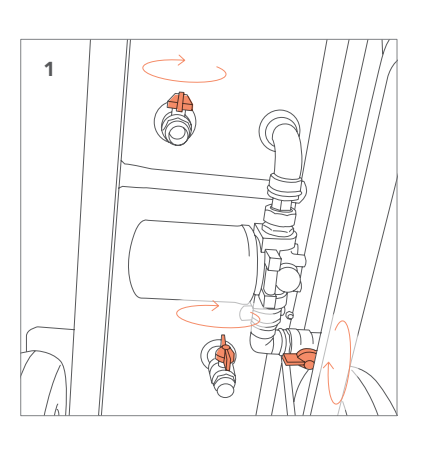

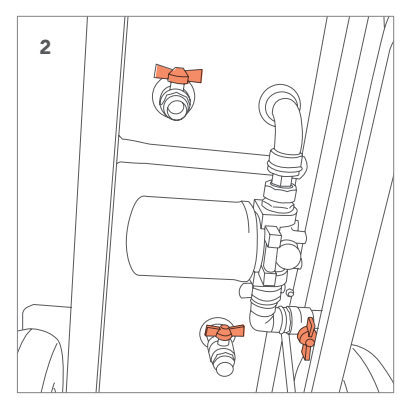

Fig. 3 Place the spanner around the filter.

**Fig. 4** Turn the spanner anti-clockwise.

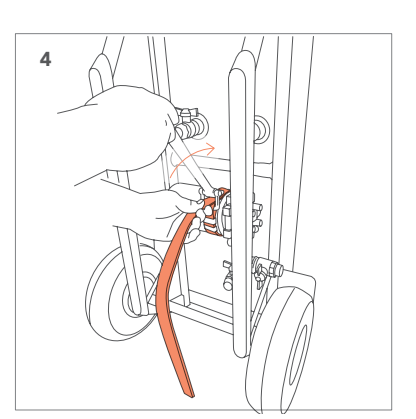

**Fig. 5+6** Unscrew the filter by hand.

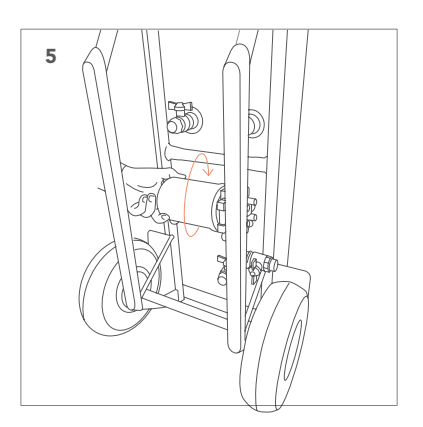

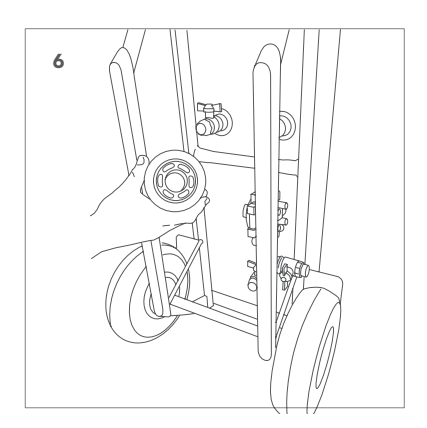

**Fig. 7** Grease the new filter before fitting.

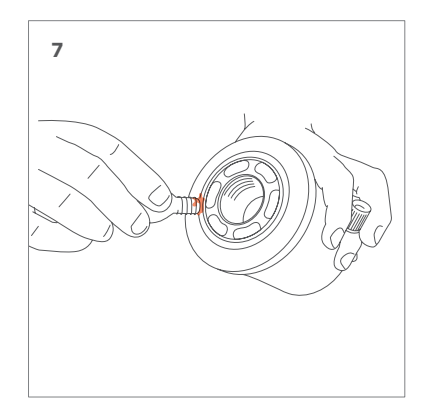

Fig. 8 Tighten the new filter hand-tight by hand.

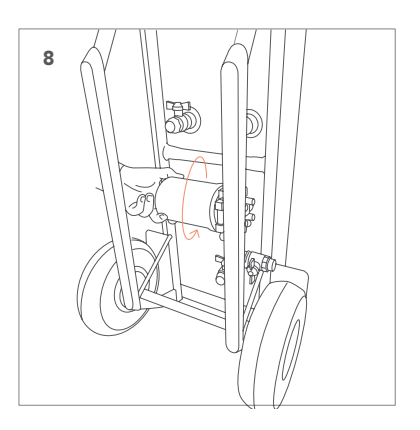

Fig. 9 If it drips, tighten the filter more firmly with the spanner

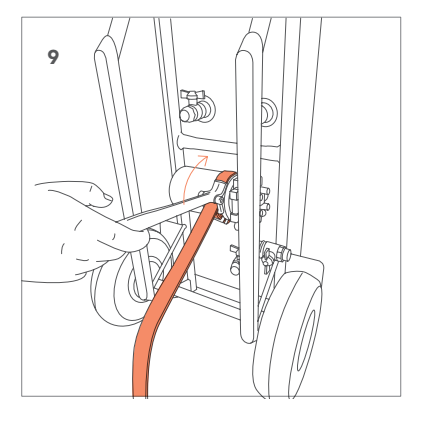

# 8.5 Maintenance card

Type: Serial number:

| Date of installation:      |            |          |  |
|----------------------------|------------|----------|--|
| Installed by (company):    |            |          |  |
| Installed by (technician): |            |          |  |
|                            |            |          |  |
| Inspection date:           | Technician | Initials |  |
| Type of maintenance:       |            |          |  |
|                            |            |          |  |
|                            |            |          |  |
| Inspection date:           | Technician | Initials |  |
| Type of maintenance:       | reennedar  | Initials |  |
| ijpo or mantonarioor       |            |          |  |
|                            |            |          |  |
|                            |            |          |  |
| Inspection date:           | Technician | Initials |  |
| Type of maintenance:       |            |          |  |
|                            |            |          |  |
|                            |            |          |  |
| Inspection date:           | Technician | Initials |  |
| Type of maintenance:       |            |          |  |
|                            |            |          |  |
|                            |            |          |  |
| less sation data.          | Technisian | Initiala |  |
|                            | lechnician | Initiais |  |
| Type of maintenance:       |            |          |  |
|                            |            |          |  |
|                            |            |          |  |
| Inspection date:           | Technician | Initials |  |
| Type of maintenance:       |            |          |  |
|                            |            |          |  |

# Warranty

#### 9.1 Warranty conditions

- The statutory warranty provisions apply.
- The warranty is void in the event of incorrect installation, improper use and/or repair attempts by unauthorised personnel.
- Consequential damage is not covered by this guarantee.

# CE Declaration

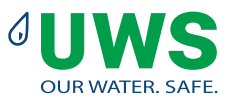

# **CE** Declaration of Conformity

Company: UWS Technologie GmbH Address: Sudetenstraße 6 D - 91610 Insingen

technically represented by the managing director Steffen Breitmoser, declares that the vacuum degasser Heaty VAC complies with all relevant requirements of the following European Directives:

Machinery Directive 2006/42/EG Low Voltage Directive - 2014/35/EC EMC Directive - 2014/30/EU Pressure Equipment Directive - PED 2014/68/EU RoHS Directive 2011/65/EU

The following harmonised and national standards have been applied :

EN 12100: 2010 EN 60730-1: 2012 EN 60204-1: 2006 EN 60335-1: 2012 EN 61000-3-2: 2014 EN 61000-3-3: 2013 EN 61000-6-2: 2005 EN 61000-6-3: 2007

Steffen Breitmoser Managing Director UWS Technologie GmbH

Insingen, December 2020

# OUR WATER. SAFE.

Your contact:

© UWS Technologie GmbH – All rights reserved Version 2.0. Edition 03/2024

Reprinting, even of individual passages, is prohibited. The copyright and all rights are owned by UWS Technologie GmbH. Translation, duplication, storage and distribution, including transfer to electronic data carriers and storage in electronic media, is prohibited and punishable without prior written approval.

No claims can be made based on the information or illustrations provided.

We reserve the right to make changes in technology, form and equipment.

No liability is assumed for errors and misprints.

6